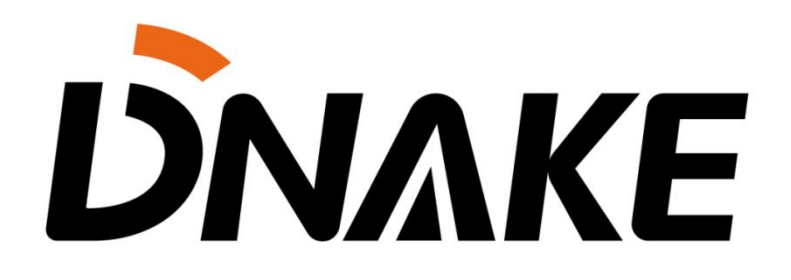

User Manual DNAKE & TVT

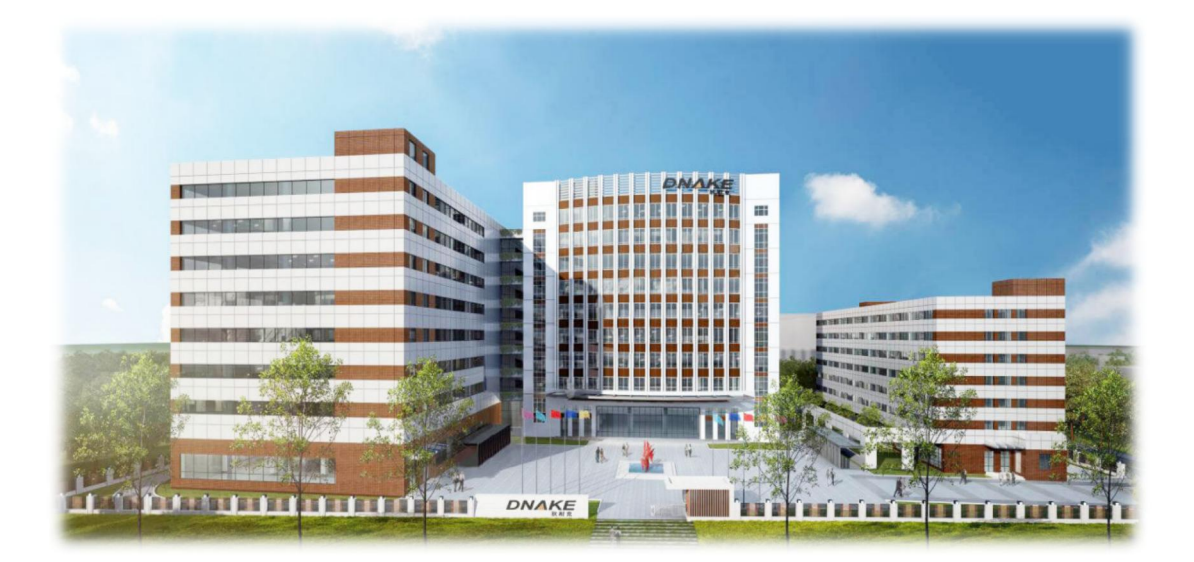

## Contents

| 1 Monitor TVT IPC(TD-9442E3B) by DNAKE Indoo            | r Monitor3   |
|---------------------------------------------------------|--------------|
| 1.1 IP camera monitoring                                | 3            |
| 1.2 Switch the video between Door Station and IP camera | 4            |
| 2 Recording DNAKE Door Station on TVT NVR(TD-           | 3308H1-A2) 7 |
| 2.1 Settings on TVT NVR                                 | 7            |
| 3 Monitor DNAKE Door Station on TVT NVR app             |              |
| 3.1 Add NVR in app                                      |              |

### 1 Monitor TVT IPC(TD-9442E3B) by DNAKE Indoor Monitor

#### 1.1 IP camera monitoring

1. Connect the Ethernet cable to both IP Camera and Indoor Monitor. Please keep them under **the same LAN**.

2. Add IP Camera to the Indoor Monitor on the website:

- Step 1: You can double click IP address of the Indoor Monitor on the page of Remote Upgrade to open the website. You can also put Indoor Monitor's IP address in the browser's search bar to log in its webpage with account: user and password: 1234.
- Step 2: Go to IPC to name IP camera and type in URL. URL contains account, password, and IP address. Make sure URL of the IP Camera is right. Do not forget to Submit. The format of TVT IPC URL is: rtsp://<Account>:<Password>@<IP address>:554/profile1?transportmode=mcast

(Note: we suggest Video Quality of IPC's RTSP stream should be Medium)

|               | Streaming Media Solution                                                                                                 |
|---------------|----------------------------------------------------------------------------------------------------|
| Main          | IP Camera Settings                                                                                                    |
| IPC<br>Logout | Camera 1:         TVT           URL:         Irtsp://admin:Dnake.123@192.168.0.201:554/profile1?traj           Camera 2: |
|               | URL:                                                                                                    |
|               | Camera 5:                                                                                                    |
|               | Camera 7:                                                                                                    |
|               | Camera 6:                                                                                                    |
|               | Camera 10:                                                                                                    |
|               | URL:                                                                                                    |
|               | Camera 13:                                                                                                    |
|               | Camera 14:                                                                                                    |
|               | URL: Camera 16: URL: URL:                                                                                                |
|               | Submit                                                                                                    |

## **<sup>D</sup>NAKE**

3. Add IP Camera to the Indoor Monitor's Camera page

• Step 1: Go to home page of Indoor Monitor and slide to the second page.

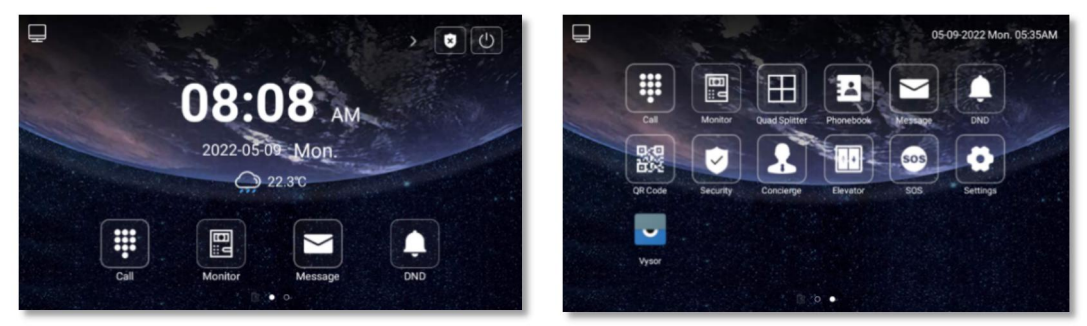

• Step 2: Click Quad Splitter to enter the monitoring page.

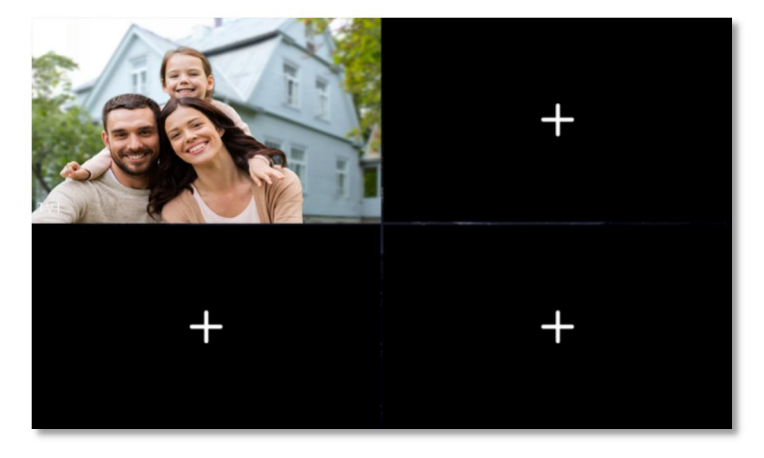

#### 1.2 Switch the video between Door Station and IP camera

1. Connect the Ethernet cable to IP Camera, Door Station, and Indoor Monitor. Please keep them under **the same LAN**.

2. Add IP Camera to the Door Station on the website:

- Step 1: You can double click IP address of the Door Station on the page of Remote Upgrade to open the website. You can also put Door Station's IP address in the browser's search bar to log in its webpage with account: admin and password: 123456.
- Step 2: Go to Advance to select RTSP Feed and type in URL. URL contains account, password, and IP address. Make sure URL of the IP Camera is right. Do not forget to Submit. The format of TVT IPC URL is: rtsp://<Account>:<Password>@<IP address>:554/profile1?transportmode=mcast (Note: we suggest Video Quality of IPC's RTSP stream should be Medium)

|           | Streaming Media Solution                                    |
|-----------|-------------------------------------------------------------|
| Main      | Advanced Settings                                           |
| Network   |                                                             |
| Device    |                                                             |
| Access    | Url: sip:101@192.168.68.100                                 |
| Card      |                                                             |
| Phonobook | Voice GW:                                                   |
| Forward   | Url: sip:101@192.168.68.100                                 |
| Advanced  |                                                             |
| Others    | Speed Dial:                                                 |
|           | ONU Pass:                                                   |
| Logout    |                                                             |
|           | RTSP Feed: 1                                                |
|           | Url: rtsp://admin:Dnake.123@192.168.0.201:554/profile12trai |
|           |                                                             |
|           | Belay Output 1                                              |
|           | Relay Output 1: Action                                      |
|           | Relay Output 2: Action                                      |
|           | Relay Output 3: Action                                      |
|           | Dry Contact input 1: Exit Button V Relay 1 V                |
|           | Dry Contact input 2: Exit Button 👻 Relay 2 👻                |
|           | Dry Contact input 3: Exit Button V Relay 3 V                |
|           | Dry Contact input 4: Fire Linkage 🗸                         |
|           |                                                             |

- 3. Switch the video between Door Station and IP camera
- Step 1: Call Indoor Monitor by Door Station and answer the call on Indoor Monitor.

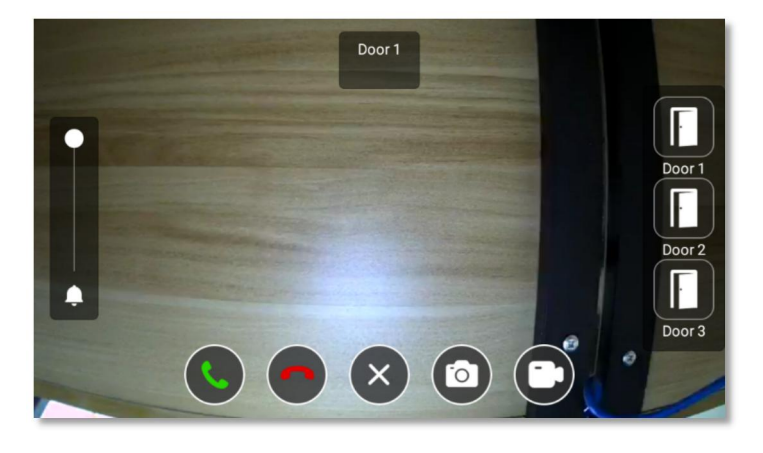

- Step 2: Click the little **Keyboard icon** under the Monitoring screen.
- Step 3: You can switch the video between Door Station and IP camera by clicking number 1 and number 2 on the keyboard of the Monitoring screen you have just unfolded. You can open the door by pressing \* and #.

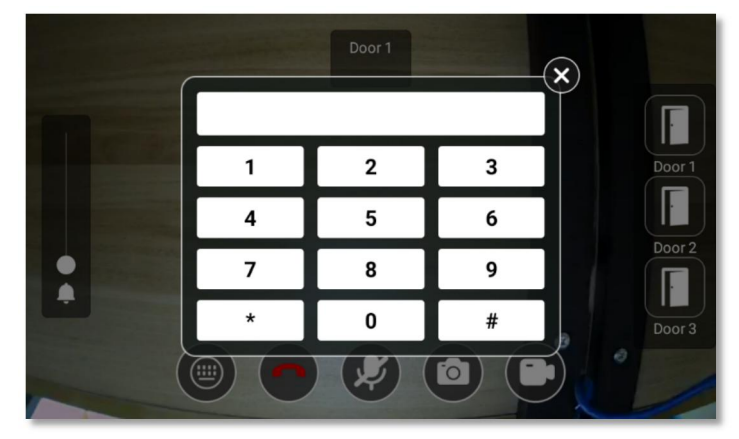

# 

Step 4: Click the little  $\times$  **icon** to fold the keyboard panel so that you can see the whole monitoring screen.

### 2 Recording DNAKE Door Station on TVT NVR(TD-3308H1-A2)

#### 2.1 Settings on TVT NVR

1. Connect the Ethernet cable to both IP Camera and Door Station. Please keep them under **the same LAN**.

2. Add Door Station to NVR on the website:

• Step 1: Sign in TVT NVR by its IP address with default account and password.

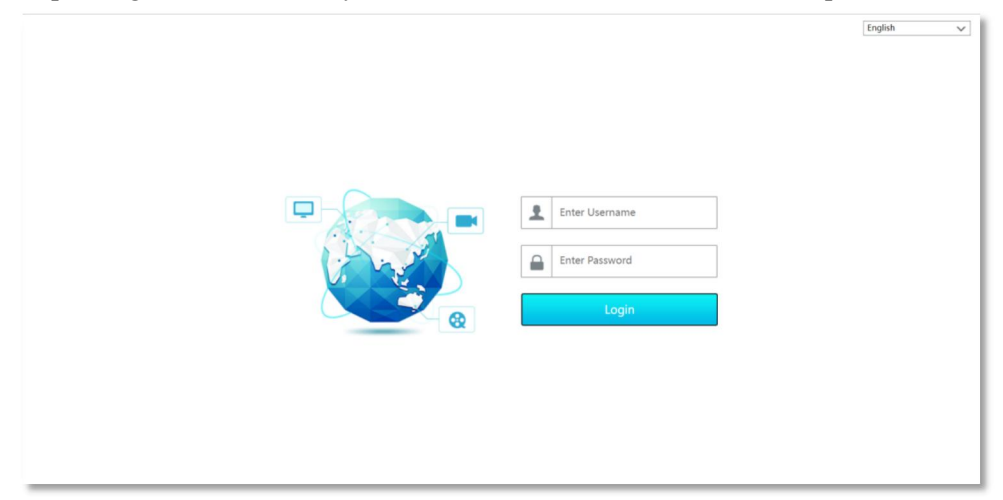

Step 2: Click Function Panel and then go to Camera. You can add Door Station by clicking Edit Camera and add Camera.

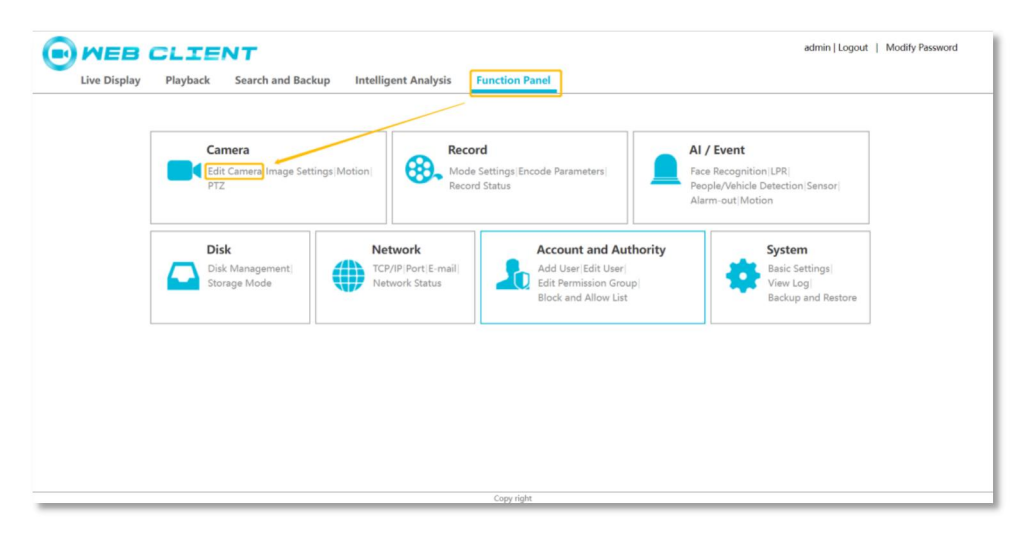

### *ŪΝΛΚΕ*

| Live Display Playback                                          | Search                       | h and Backup Intel | igent Analysis | Functio | on Panel |          |       |         | -    |            |          |            |  |  |  |
|----------------------------------------------------------------|------------------------------|--------------------|----------------|---------|----------|----------|-------|---------|------|------------|----------|------------|--|--|--|
| Manage Camera                                                  | Function Panel + Edit Camera |                    |                |         |          |          |       |         |      |            |          | Add Camera |  |  |  |
| Add Camera Edit Camera <br>Edit Camera Group                   | No.                          | Camera Name        | Address        | Port    | Status   | Protocol | Model | Preview | Edit | - Delete - | Settings | Upgrac     |  |  |  |
| Image OSD Settings Image Settings  Mask Settings               |                              |                    |                |         |          |          |       |         |      |            |          |            |  |  |  |
| <b>* Motion</b><br>Motion Settings                             |                              |                    |                |         |          |          |       |         |      |            |          |            |  |  |  |
| PTZ<br>Preset Cruise Cruise Group Trace<br>Task Smart Tracking |                              |                    |                |         |          |          |       |         |      |            |          |            |  |  |  |
|                                                                | IP Camera                    | Max Number : 8     |                |         |          |          |       |         |      |            |          |            |  |  |  |

Step 3:Select custom in the Add Manually option to create DNAKE Door Station information. Set the DNAKE device information uniformly in the Main Stream and Sub Stream, Type(RTSP),Transfer protocol(TCP),Port(8554) and Resource path(/ch01).

| Ive Display Playback                                                                                                    | ENT<br>Search and Backu | p Intelligent A   | nalysis Function Panel |                         | admin   Logi                                                            | ut   Modify Password |
|----------------------------------------------------------------------------------------------------|-------------------------|-------------------|------------------------|-------------------------|-------------------------------------------------------------------------|----------------------|
| Manage Camera                                                                                                    | Function Panel + Edit 0 | amera ⊧ Add Camer | a                      |                         |                                                                         |                      |
| Add Camera Edit Camera <br>Edit Camera Group                                                                                                    | Address                 | Port              | Quickly Add Ad         | d Manually Add Recorder | Protocol                                                                | Delete               |
| Mage           OSD Setting:[Image Settings]           Mark Settings           Motion           Motion Settings           Setting:[Image Settings]           Preset[Cruise Group] frace           [Task]Smart Tracking | (Byd v                  | 0.0.0.0           | admin                  |                         | IP Camera ♥<br>ID Camera ONNFF<br>HIK/NS/ON<br>DANUA<br>DANUA<br>Custom |                      |
|                                                                                                    | Remain Bandwidth: 80 ,  | / 80 Mb           | Copy right             |                         | Default Password                                                        | Add Cancel           |

| Live Display Playba                                            | ck Search and Backup In           | telligent Analysis       | Function Pane     | 1         |               |                  |           |
|----------------------------------------------------------------|-----------------------------------|--------------------------|-------------------|-----------|---------------|------------------|-----------|
| Manage Camera                                                  | Function Panel + Edit Camera +    | Add Camera               |                   |           |               |                  |           |
| Add Camera Edit Camera <br>Edit Camera Group                   | Custom                            |                          |                   |           |               | ×                | Dulate    |
| Image OSD Settings[Image Settings]                             | Protocol identifiers Custom proto | ocol 1 🗸                 |                   | Channen   | 2111/2        | ,                | v 🗍       |
| Mask Settings                                                  | Status Enable                     | Type                     | Transfer protocol | Show name | Besource path |                  | ·         |
| Arr Motion<br>Motion Settings                                  | Main Stream                       | RTSP                     | • TCP •           | 8554      | /ch01         |                  |           |
| Č. ara                                                         | Sub Stream                        | RTSP                     | • TCP •           | 8554      | /ch01         |                  |           |
| PTZ<br>Preset Cruise Cruise Group Trac<br> Task Smart Tracking | IMPORTANT! Modifying the protoco  | l will affect its associ | ated IP channel.  |           | ОК            | Cancel           |           |
|                                                                |                                   |                          |                   |           |               |                  |           |
|                                                                | Dennis Denduidthe 72 / 00 Mite    |                          |                   |           |               | Defects December | All Court |

### 

Step 4:Save the protocol for adding devices after exiting is the DNAKE protocol. Fill in the blanks of Username and Password with default account(admin) and password (123456) of Door Station. After completing the above settings, the device status will be displayed online.

|                                                                          |             |           |                | -         | .,    | Tuncton Tunci |             |              |                                                               |        |
|--------------------------------------------------------------------------|-------------|-----------|----------------|-----------|-------|---------------|-------------|--------------|---------------------------------------------------------------|--------|
| Manage Camera                                                            | Function Pa | anel 🕨 Ec | dit Camera ⊧ A | dd Camera |       |               |             |              |                                                               |        |
| dd Camera[Edit Camera]<br>dit Camera Group                               |             |           |                |           |       | Quickly Add   | ld Manually | Add Recorder |                                                               |        |
|                                                                          |             | Addre     | 155            | Port      |       | Username      |             | Password     | Protocol                                                      | Delete |
| R Image                                                                  | IPv4        | ~         | 192.168.0.112  |           | admin |               |             |              | DNAKE                                                         | - i    |
| ISD Settings Image Settings <br>Aask Settings<br>Motion                  | IPv4        | ~         | 0.0.0.0        | 9008      | admin |               |             |              | IP Camera<br>ONVIF<br>HIKVISION<br>DAHUA<br>DNAKE<br>Cristere |        |
| totion Settings  PTZ reset Cruise Cruise Group Trace Task[Smart Tracking |             |           |                |           |       |               |             |              |                                                               |        |
|                                                                          |             |           |                |           |       |               |             |              |                                                               |        |

| Manage Camera<br>Add Camera [did Camera]<br>Edit Camera Coop       No.       Camera Name       Address       Port       Status       Protocol       Model       Preview       Edit +       Delete +       Settings       Upgra         1       DNAKE device       192.166.0.112       Online       DNAKE       ©       ©       ©       ©       ©       ©       ©       Preview       Edit +       Delete +       Settings       Upgra         School (Settings)       Make Settings       1       DNAKE device       192.166.0.112       Online       DNAKE       ©       ©       ©       ©       ©       ©       ©       ©       ©       ©       ©       ©       ©       ©       ©       ©       ©       ©       ©       ©       ©       ©       ©       ©       ©       ©       ©       ©       ©       ©       ©       ©       ©       ©       ©       ©       ©       ©       ©       ©       ©       ©       ©       ©       ©       ©       ©       ©       ©       ©       ©       ©       ©       ©       ©       ©       ©       ©       ©       ©       ©       ©       ©       ©       ©       © </th <th></th> <th>Search</th> <th>тапа васкар пте</th> <th>ingent Analysis</th> <th>Functio</th> <th>on Panel</th> <th></th> <th></th> <th></th> <th></th> <th></th> <th></th> <th></th> |                                              | Search                       | тапа васкар пте | ingent Analysis | Functio | on Panel |          |       |         |      |          |               |         |
|----------------------------------------------------------------------------------------------------|----------------------------------------------|------------------------------|-----------------|-----------------|---------|----------|----------|-------|---------|------|----------|---------------|---------|
| Add Cameral GMC Camera Name     Address     Port     Status     Protocol     Model     Preview     Red i     • Delete     • Settings     Upgra       1     DNAKE device     192.168.0.112     0 nilee     DNAKE     0     0     0     0     0     0     0     0     0     0     0     0     0     0     0     0     0     0     0     0     0     0     0     0     0     0     0     0     0     0     0     0     0     0     0     0     0     0     0     0     0     0     0     0     0     0     0     0     0     0     0     0     0     0     0     0     0     0     0     0     0     0     0     0     0     0     0     0     0     0     0     0     0     0     0     0     0     0     0     0     0     0     0     0     0     0     0     0     0     0     0     0     0     0     0     0     0     0     0     0     0     0     0     0     0     0     0     0     0     0     0                                                                                                    | Manage Camera                                | Function Panel + Edit Camera |                 |                 |         |          |          |       |         |      |          | Q. Add Camera |         |
| 1     DNAKE device     192.168.0.112     Online     DNAKE     ©     C     I                                                                                                    | Add Camera Edit Camera <br>Edit Camera Group | No.                          | Camera Name     | Address         | Port    | Status   | Protocol | Model | Preview | Edit | • Delete | - Setting     | s Upgra |
| Image         ODD Strings/Image Settings/         Mask Settings         Motion Settings         Prest[Cruise]Cruise Group]Trace         Exak[Smart Tracking                                                                                                    |                                              | 1                            | DNAKE device    | 192.168.0.112   |         | Online   | DNAKE    |       | Э       | Z    | Û        |               |         |
|                                                                                                    | Mark Settings                                |                              |                 |                 |         |          |          |       |         |      |          |               |         |

• Step 5: Go back to Live Display, the video of Door Station will show up.

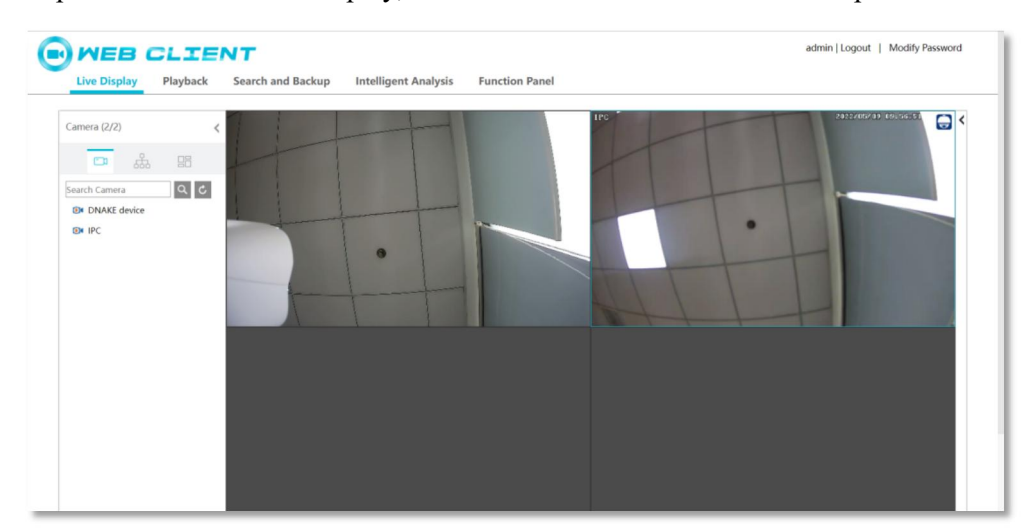

### *<u>DNAKE</u>*

### **3** Monitor DNAKE Door Station on TVT app

#### 3.1 Add NVR in app

- Step 1: Search and download "SuperCam Plus" in the app store.
- Step 2: Enter the application, click the upper right corner, and add TVT NVR.

| = | Live                                                                                                    |          | < Server List(0/0)                                                   | े ⊕       | < Server                                            | List(0/0) 🔍 🕀                                                                                                    |
|---|----------------------------------------------------------------------------------------------------|----------|----------------------------------------------------------------------|-----------|-----------------------------------------------------|----------------------------------------------------------------------------------------------------|
|   |                                                                                                    |          | Local device list only (can be backed up to cle<br>creating account) | oud after | Local device list only (can be<br>creating account) | b 🔶 Manually add                                                                                                    |
|   |                                                                                                    |          |                                                                      |           |                                                     | C Scan code to add                                                                                                    |
|   |                                                                                                    |          |                                                                      |           |                                                     | C LAN Search                                                                                                    |
|   |                                                                                                    |          |                                                                      |           |                                                     | Constant Constant Co |
|   |                                                                                                    |          |                                                                      |           |                                                     |                                                                                                    |
|   | ~                                                                                                    |          |                                                                      |           |                                                     |                                                                                                    |
|   |                                                                                                    | 000      |                                                                      |           |                                                     |                                                                                                    |
|   |                                                                                                    |          |                                                                      |           |                                                     |                                                                                                    |
|   |                                                                                                    |          |                                                                      |           |                                                     |                                                                                                    |
|   |                                                                                                    |          |                                                                      |           |                                                     |                                                                                                    |
|   |                                                                                                    |          |                                                                      |           |                                                     |                                                                                                    |
|   |                                                                                                    |          |                                                                      |           |                                                     |                                                                                                    |
|   |                                                                                                    |          |                                                                      |           |                                                     |                                                                                                    |
|   |                                                                                                    |          |                                                                      |           |                                                     |                                                                                                    |
| Ð | <br><hr/> <hr/> | <u>ی</u> |                                                                      |           |                                                     |                                                                                                    |
|   |                                                                                                    |          |                                                                      |           |                                                     |                                                                                                    |

Step 3: After adding, fill in name string, login name (Account of NVR), password (password of NVR) and then click Save. After these settings, Door Station can be monitored by app.

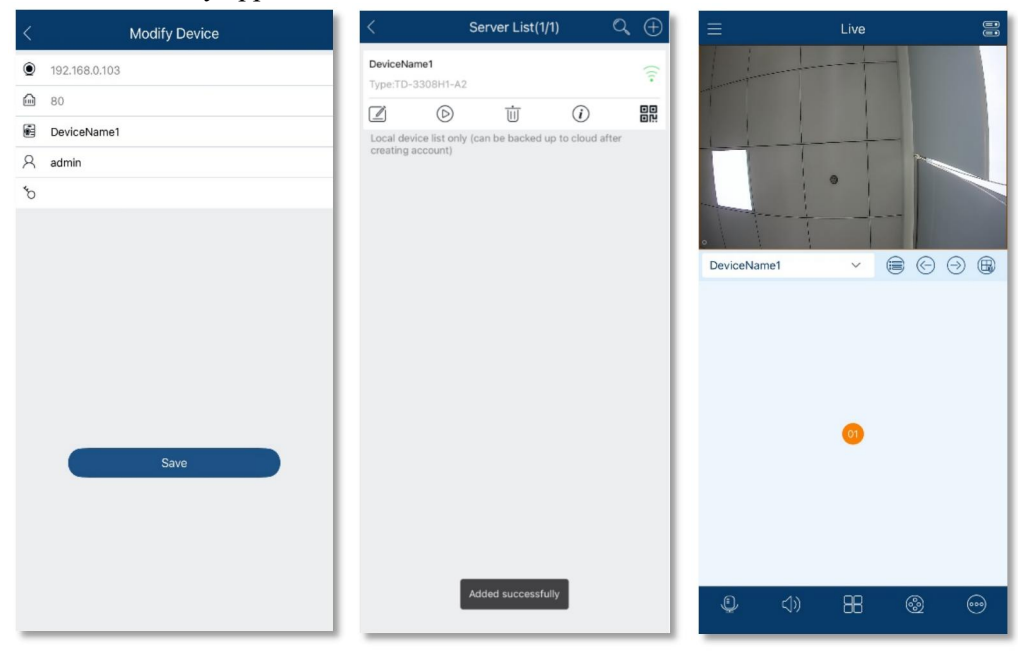